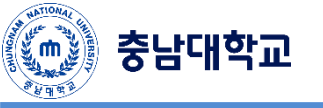

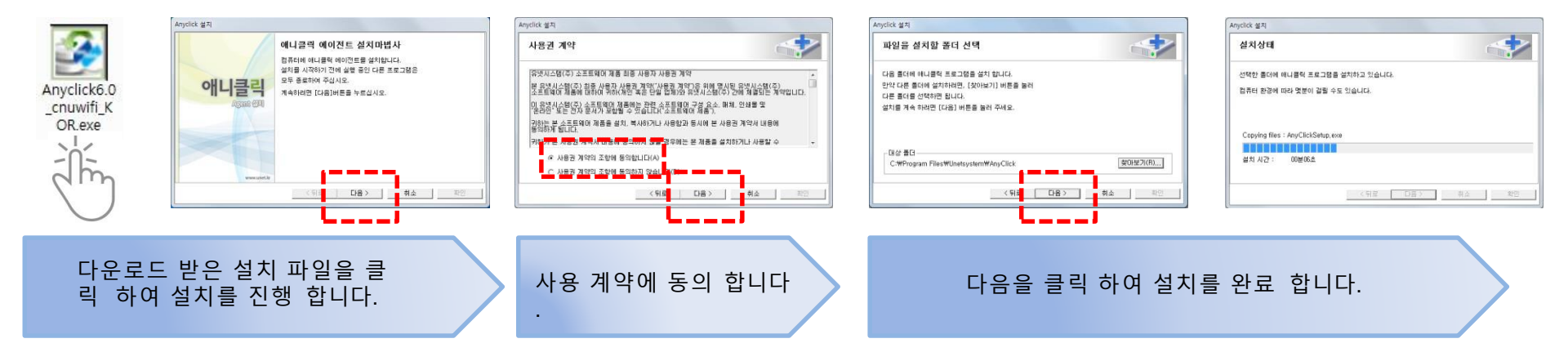

X

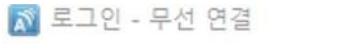

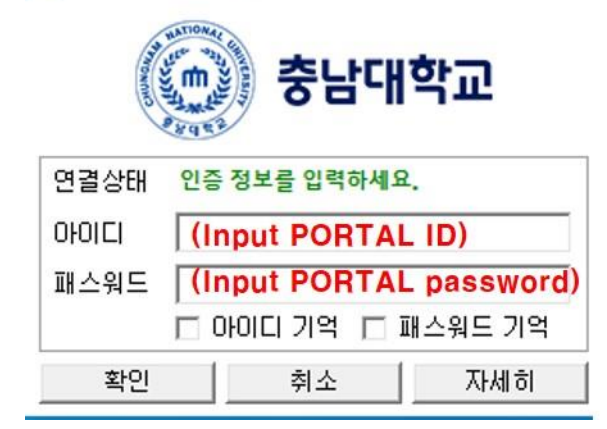

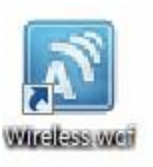

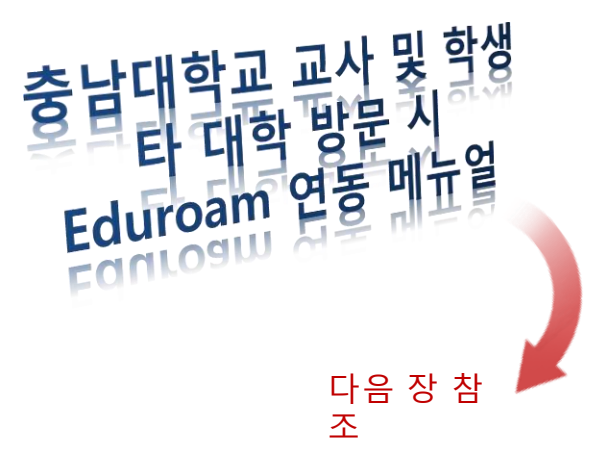

바탕화면에 설치된 "Wireless.wcf"를 클릭하여 접속을 시도 합니다.

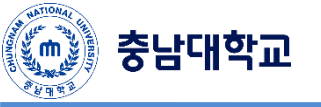

## Eduroam 설정 Agent Manual

|                                      | 🔊 프로파일 관리자             |                                      | 🔊 프로파일 관리자                                                                                                    | X                           |
|--------------------------------------|------------------------|--------------------------------------|----------------------------------------------------------------------------------------------------|-----------------------------|
| 💬 카카오톡                               | 추가하기 🔊<br>Wireless.wcf | 연결 [옵션 ]                             | 추기하기<br>삭계하기<br>Wrekess.wd eduroam                                                                                                    | 연결 옵션 2                     |
| WinRAR 🕨                             | 가져오기                   | SSID 검색                              | 가제오기                                                                                                    | SSID eduroam 검색             |
|                                      | 내보내기                   | @ WPA2 (802,11i) 모드                  | 내보내기                                                                                                    | ● WPA2 (802,111) 모드         |
|                                      | 적용하기                   | C WPA 모드                             | 적용하기                                                                                                    |                             |
| ▶ 모든 프로그램                            | 변경취소                   | C WPA-PSK 모드                         | 변경취소                                                                                                    | C WPA-PSK 모드                |
|                                      | 조르차기                   |                                      | 조르차기                                                                                                    | C WPA2-PSK 모드               |
|                                      | <u>0</u>               | 새 프로파일 생성                            | 0m-1.1                                                                                                    | ○ 정적 WEP Key 모드             |
| <b>111</b>                           |                        | 프로파일 이를 eduroam                      |                                                                                                    | 이 보안 기능 없음                  |
|                                      | 환경설정                   |                                      | 환경설정                                                                                                    |                             |
|                                      |                        | 네트워크 송류 : 이 무선 네트워크                  |                                                                                                    | 전력하세요                       |
| 201                                  |                        | 이 뉴신 네트워크                            |                                                                                                    |                             |
| dm                                   |                        |                                      | 프로파알:[ eduroam.wcf ]                                                                                                    |                             |
|                                      |                        | 확인 취소                                |                                                                                                    |                             |
| $\bigcirc$                           |                        |                                      |                                                                                                    |                             |
| 시작 > 프로파일 관리자 선택                     | 추가하기를<br>'eduroam'생    | 클릭하여 프로파일<br>성                       | 생성한 아이콘 클릭<br>력 및 WPA2(802.11i                                                                                                    | 릭 후 SSID 'eduroam'입<br>) 클릭 |
|                                      |                        |                                      |                                                                                                    |                             |
|                                      |                        | Program                              |                                                                                                    |                             |
| 인증고급설정 연결 옵션                         |                        |                                      |                                                                                                    |                             |
|                                      |                        | eduroam.wcf 프로파일이 변경되었습니다. 저장하시겠습니까? | 🔊 로그인 - 두                                                                                                    | *신 년설 X                     |
| 인승 방법 PEAP                           |                        |                                      | WAT .                                                                                                    | 10 Mal                      |
| 터널 인 (1) EAP-GTC 🔄 🔿 🔽 바탕하면에 바로가기 생성 |                        | 예(Y) 아니요(N)                          | and the second second se |                             |
|                                      | Heldi ulaalal W.M      |                                      |                                                                                                    |                             |
| Hononymous 10                        | F 풀너에 바로가기 생성          |                                      | AN AND AND AND AND AND AND AND AND AND A                                                                                                    | qe?                         |
| □ ₩₩ 이주 ₩이 ₽ㅎ서 거주                    | l 이 프로파일 자동실행          |                                      | 연결상태 (                                                                                                    | 인증 정보를 입력하세요.               |
|                                      |                        | a state                              |                                                                                                    |                             |

| 중남대학교 |                    |   |  |  |  |  |
|-------|--------------------|---|--|--|--|--|
| 연결상태  | 인증 정보를 입력하세요.      |   |  |  |  |  |
| 아이디   | abc@cnu.ac.kr      | _ |  |  |  |  |
| 패스워드  |                    |   |  |  |  |  |
|       | 🗇 아이티 기억 🗇 패스워드 기위 | 걱 |  |  |  |  |
| 확인    | 취소 자세히             |   |  |  |  |  |

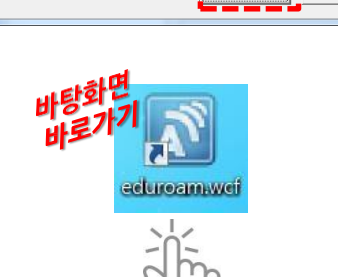

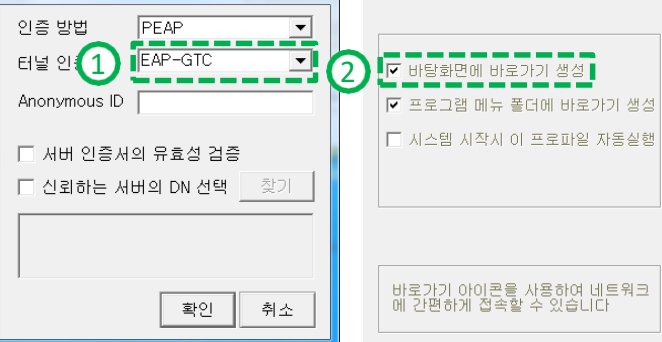

① 고급 > 터널인증 :EAP-GTC 선택

② 옵션 > 바탕화면 바로가기 선택

아이콘을 클릭하여 설정 저장 후 바탕화면의 바로가기 더블클릭

본인의 아이디에 '@cnu.ac.kr'을 추가 입력하여 인증 요청